# E4 - GLPI

# INSTALLATION ET GESTION DES TICKETS

Léo LAROU-CHALOT BTS SIO SLAM 1ERE ANNEE | IPSSI

# Table des matières

| GLPI – PRESENTATION                                    |
|--------------------------------------------------------|
| Debian, installation de GLPI                           |
| Lancer le terminal et se mettre en mode root           |
| Mettre à jour notre système via le terminal4           |
| Installer le serveur LAMP                              |
| Installation Apach2, MariaDB-server et Php5            |
| Activation apache2 et MariaDB5                         |
| Installation de Perl et des extension Php7             |
| Recharger les services                                 |
| Installation de GLPI v10.0.0 via wget9                 |
| Donner les permissions sur le dossier glpi10           |
| MySQL                                                  |
| Création BDD et attribution des privilèges user11      |
| Mise en place de Glpi v10.0.012                        |
| Finalisation de l'installation12                       |
| Connexion15                                            |
| Collecter, suivre, et orienter les demandes sur GLPI16 |
| Création d'un ticket d'incident16                      |
| Attribution et résolution de l'incident16              |

# **GLPI** – PRESENTATION

GLPI est un outils permettant la création, le suivi et la gestion de ticket d'incident. Ce TP repose d'une part sur la création d'un **serveur Apache** sur notre VM (distribution Debian) et d'autre par sur **l'accès du Back-Office** depuis notre machine personnelle (connexion par pont entre notre machine et la VM)

Lors de ce TP les principales étapes d'installation, de configuration et d'utilisation seront détaillées à l'aide de captures d'écran.

La gestion des incidents est primordiale en entreprise et pourrait être représentée de la façon suivante.

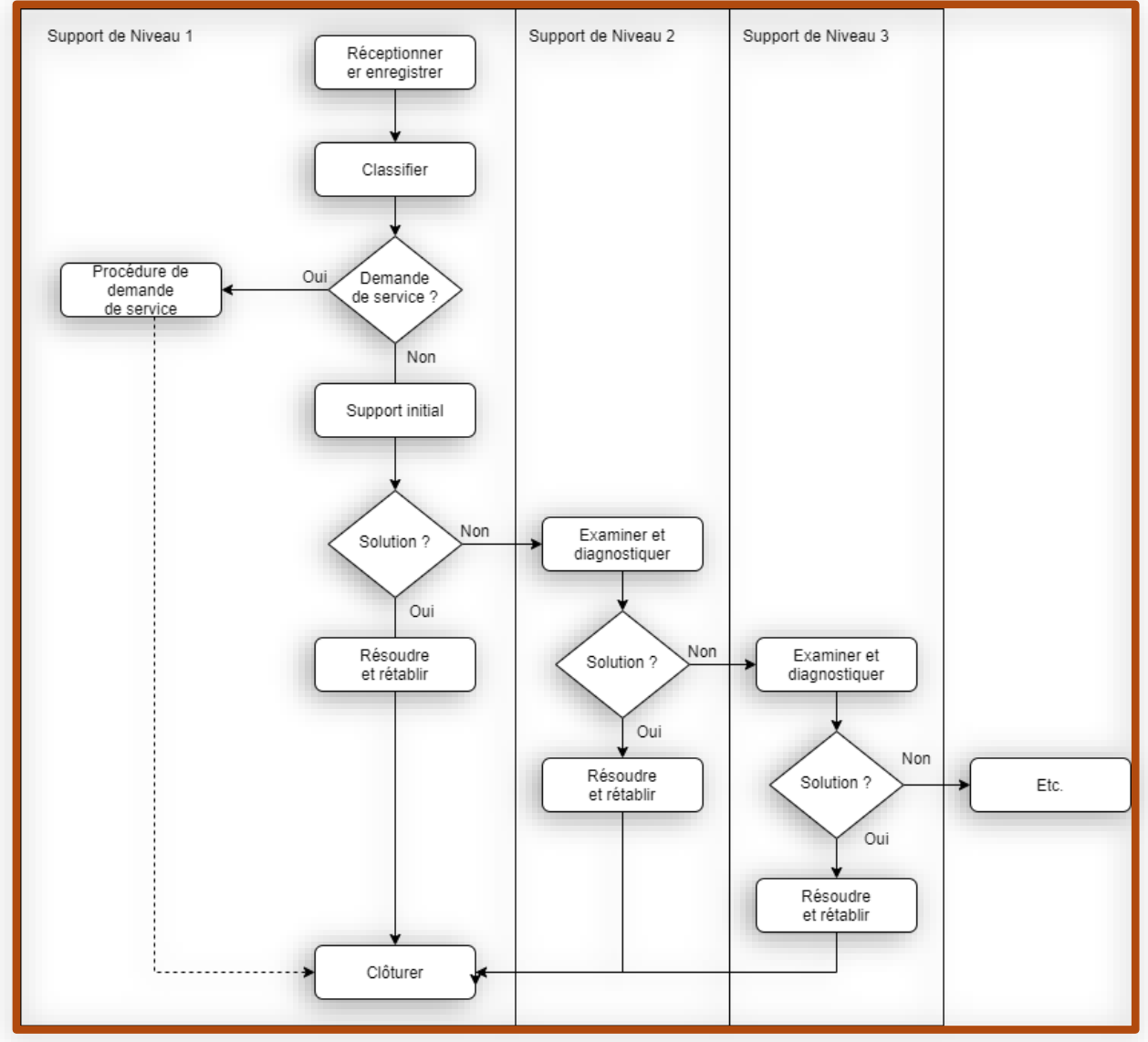

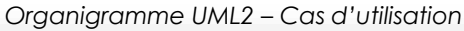

# Debian, installation de GLPI

# Lancer le terminal et se mettre en mode root

Utilisation de la commande su (saisie du mdp super utilisateur) pour passer en mode root

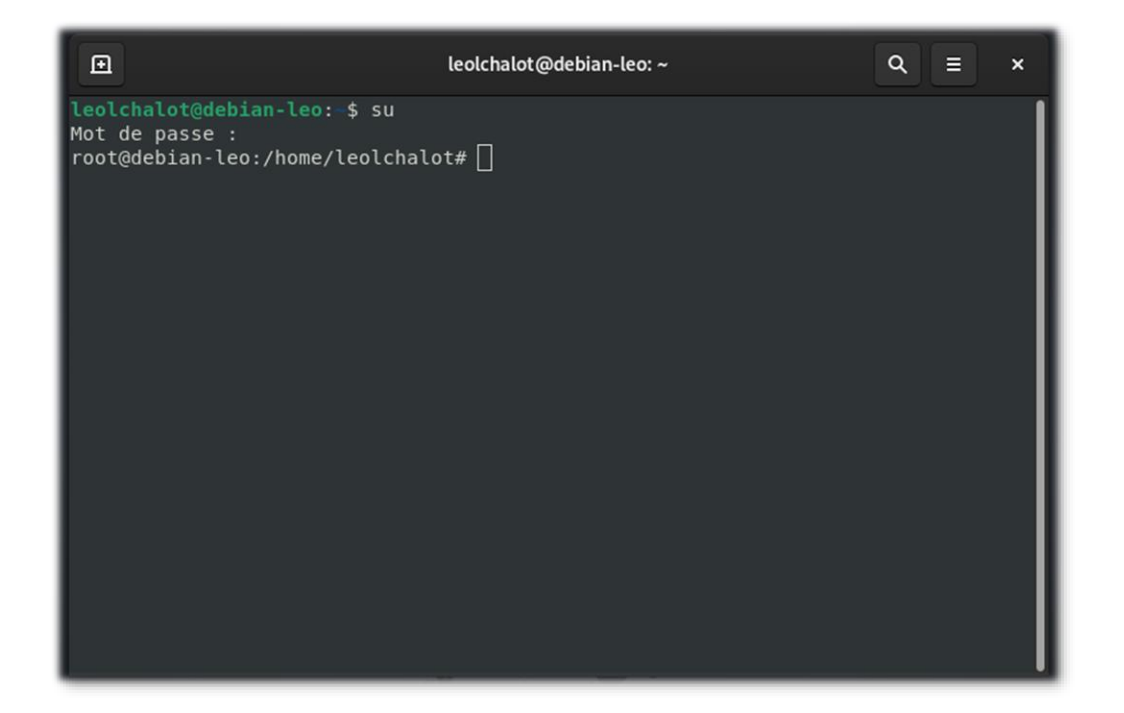

# Mettre à jour notre système via le terminal

Utilisation de apt update && apt upgrade pour vérifier et mettre à jour les packages

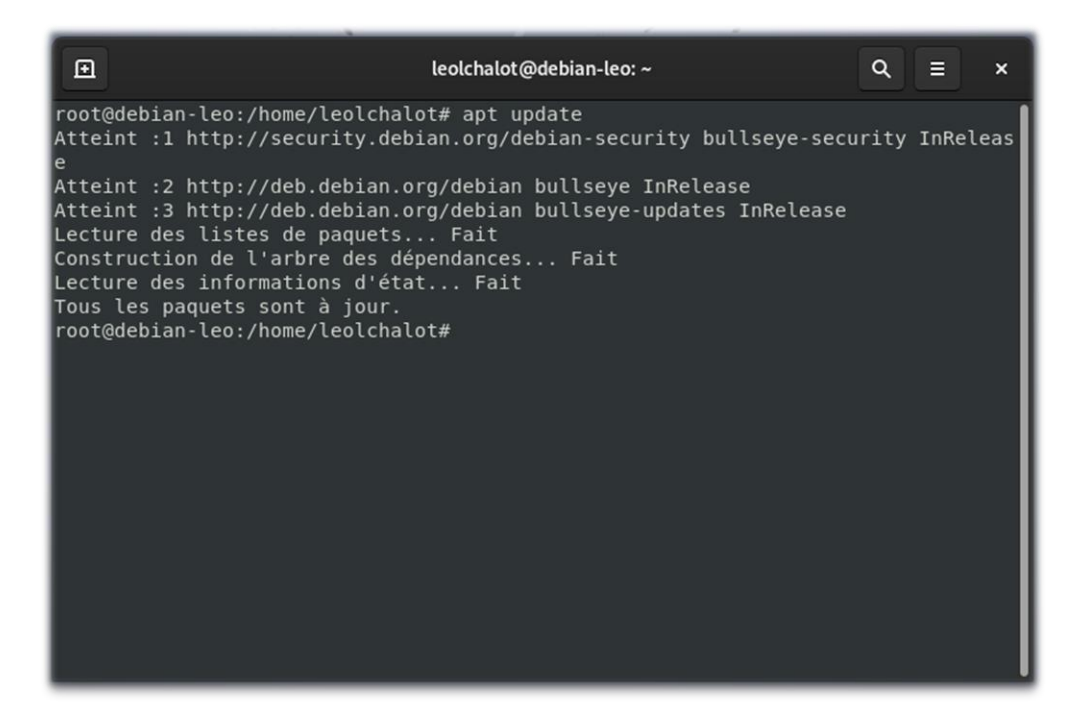

| €                                         | leolchalot@debian-leo: ~                                                                                                    | ۹     | Ξ     | ×   |
|-------------------------------------------|----------------------------------------------------------------------------------------------------|-------|-------|-----|
| root(<br>Atte:<br>e                       | debian-leo:/home/leolchalot# apt update<br>int :1 http://security.debian.org/debian-security bullseye-secu                                                                                                    | rity  | InRel | eas |
| Atte:<br>Atte:<br>Lecti<br>Const<br>Lecti | int :2 http://deb.debian.org/debian bullseye InRelease<br>int :3 http://deb.debian.org/debian bullseye-updates InRelease<br>ire des listes de paquets Fait<br>ruction de l'arbre des dépendances Fait<br>ire des informations d'état Fait |       |       |     |
| Tous<br>root(<br>Lectu<br>Const           | les paquets sont à jour.<br>debian-leo:/home/leolchalot# apt upgrade<br>ire des listes de paquets Fait<br>cruction de l'arbre des dépendances Fait<br>ure des informations d'état Fait                                                    |       |       |     |
| Calcu<br>O mis<br>root(                   | l de la mise à jour Fait<br>s à jour, 0 nouvellement installés, 0 à enlever et 0 non mis à<br>gdebian-leo:/home/leolchalot#                                                                                                    | jour. |       |     |
|                                           |                                                                                                    |       |       |     |

# Installer le serveur LAMP

#### Installation Apach2, MariaDB-server et Php

| •                                                                                                    | leolchalot@debian-leo: ~                                                                                                    | Q = ×                                                                      |
|----------------------------------------------------------------------------------------------------|----------------------------------------------------------------------------------------------------|----------------------------------------------------------------------------|
| root@debian-leo:/home/leolchal<br>Lecture des listes de paquets.                                                                                                    | ot# apt install apache2 mariadb-:<br>Fait                                                                                                    | server php                                                                 |
| Construction de l'arbre des de<br>Lecture des informations d'éta                                                                                                    | bendances Fait<br>t Fait                                                                                                    |                                                                            |
| Les paquets supplémentaires su<br>apache2-data apache2-utils g<br>libcgi-fast-perl libcgi-pm-p<br>libdbi-perl libfcgi-bin libf<br>libmariadb3 libsigsegv2 libt<br>mariadb-client-core-10.5 mar<br>mariadb-server-core-10.5 mys<br>php7.4-common php7.4-ison ph | ivants seront installés :<br>alera-4 gawk libaio1 libapache2-n<br>erl libconfig-inifiles-perl libd<br>cgi-perl libfcgi0ldbl libhtml-ten<br>erm-readkey-perl mariadb-client-<br>iadb-common mariadb-server-10.5<br>ql-common php-common php7.4 php7<br>o7.4-opcache php7.4-readline rsy | mod-php7.4<br>bd-mariadb-perl<br>mplate-perl<br>10.5<br>.4-cli<br>nc socat |
| Paquets suggérés :                                                                                                    |                                                                                                    |                                                                            |
| apache2-doc apache2-suexec-p<br>php-pear libmldbm-perl libne                                                                                                    | ristine   apache2-suexec-custom (<br>t-daemon-perl libsql-statement-p                                                                                                    | gawk-doc<br>erl                                                            |
| libipc-sharedcache-perl mail                                                                                                    | <pre>k mariadb-test netcat-openbsd ope seront installés .</pre>                                                                                                    | enssh-server                                                               |
| apache2 apache2-data apache2<br>libapache2-mod_php7 4 libcgi                                                                                                    | -utils galera-4 gawk libaio1                                                                                                    |                                                                            |
| libconfig-inifiles-perl libd<br>libfcgi-perl libfcgi0dbl li<br>libtcrm-readkey-perl mariadb                                                                                                    | od-mariadb-perl libdbi-perl libf<br>ohtml-template-perl libmariadb3<br>-client-10.5 mariadb-client-core                                                                                                    | cgi-bin<br>libsigsegv2<br>-10.5                                            |
| mariadb-common mariadb-serve<br>mysql-common php php-common                                                                                                    | r mariadb-server-10.5 mariadb-se<br>bhp7.4 php7.4-cli php7.4-common                                                                                                    | rver-core-10.5<br>php7.4-json                                              |

## Activation apache2 et MariaDB

| ⊡            | leolchalot@debian-leo: ~                                      | ۹    | ≡    | ×     |
|--------------|---------------------------------------------------------------|------|------|-------|
| root@<br>UNI | debian-leo:/home/leolchalot# systemctl                        |      |      |       |
| pro          | c-sys-fs-binfmt misc.automount                                |      |      | >     |
| sys          | devices-pci0000:00-0000:00:01.1-ata3-host2-target2:0:0-2:0:0: | ∂-bl | ock- | sr0.> |
| sys          | devices-pci0000:00-0000:00:03.0-net-enp0s3.device             |      |      | >     |
| sys          | devices-pci0000:00-0000:00:05.0-sound-card0-controlC0.device  |      |      | >     |
| sys          | devices-pci0000:00-0000:00:0d.0-atal-host0-target0:0:0-0:0:0: | ∂-bl | ock- | sda-> |
| sys          | devices-pci0000:00-0000:00:0d.0-atal-host0-target0:0:0-0:0:0: | ∂-bl | ock- | sda-> |
| sys          | devices-pci0000:00-0000:00:0d.0-atal-host0-target0:0:0-0:0:0: | 9-bl | ock- | sda-> |
| sys          | devices-pci0000:00-0000:00:0d.0-atal-host0-target0:0:0-0:0:0: | ∂-bl | ock- | sda.> |
| sys          | devices-platform-serial8250-tty-ttyS0.device                  |      |      | >     |
| sys          | devices-platform-serial8250-tty-ttyS1.device                  |      |      | >     |
| sys          | devices-platform-serial8250-tty-tty52.device                  |      |      | >     |
| Sys.         | devices-platform-seria(8250-lly-llys3.device                  |      |      | 2     |
| Sys.         | module configfe dovice                                        |      |      |       |
| sys<br>svc   | module-fuse device                                            |      |      |       |
| svs.         | subsystem-net-devices-enn0s3 device                           |      |      |       |
| ma           | bunt                                                          |      |      |       |
| dev          | hugepages.mount                                               |      |      | >     |
| dev          | mqueue.mount                                                  |      |      | >     |
| med:         | la-cdrom0.mount                                               |      |      | >     |
| run          | user-1000-doc.mount                                           |      |      | >     |
| run          | user-1000-gvfs.mount                                          |      |      | >     |

| •                              | leolchalot@debian-leo: ~ Q |        | ×   |
|--------------------------------|----------------------------|--------|-----|
| systemd-ask-password-wall.path | loaded                     | active |     |
| init.scope                     | loaded                     | active |     |
| session-5.scope                | loaded                     | active | > U |
| accounts-daemon.service        | loaded                     | active | 2>  |
| alsa-restore.service           | loaded                     | active | 2>  |
| apache-htcacheclean.service    | loaded                     | active | 2>  |
| apache2.service                | loaded                     | active | 2>  |
| apparmor.service               | loaded                     | active | 2>  |
| avahi-daemon.service           | loaded                     | active | 2>  |
| colord.service                 | loaded                     | active | 2>  |
| console-setup.service          | loaded                     | active | 2>  |
| cron.service                   | loaded                     | active | >   |
| cups-browsed.service           | loaded                     | active | >   |
| cups.service                   | loaded                     | active | >   |
| dbus.service                   | loaded                     | active | >   |
| fwupd.service                  | loaded                     | active | >   |
| gdm.service                    | loaded                     | active | >   |
| getty@tty2.service             | loaded                     | active | 2>  |
| ifupdown-pre.service           | loaded                     | active | 2>  |
| keyboard-setup.service         | loaded                     | active | 2>  |
| kmod-static-nodes.service      | loaded                     | active | >   |
| mariadb.service                | loaded                     | active | 2>  |
| ModemManager.service           | loaded                     | active | 2>  |
| networking.service             | loaded                     | active | >   |

# Installation de Perl et des extension Php

Liste de l'ensemble des paquets nécessaire au bon fonctionnement du serveur Apache/MariaDB

| Image: Image: Image | ×              |
|----------------------------------------------------------------------------------------------------|----------------|
| <pre>root@debian.leo:/home/leolchalot# apt install perl php-ldap php-imap php-apcu php-x<br/>php-cas php-mysqli php-mbstring php-curl php-gd php-simplexml php-xml php-intl php<br/>php-b22 -y<br/>Lecture des listes de paquets Fait<br/>Construction de l'arbre des dépendances Fait<br/>Lecture des informations d'état Fait<br/>Note : sélection de « php7.4-mysql » au lieu de « php-mysqli »<br/>Note : sélection de « php7.4-xml » au lieu de « php-simplexml »<br/>perl est déjà la version la plus récente (5.32.1-4+deb1lu2).<br/>php-apcu est déjà la version la plus récente (1.3.8-1).<br/>php-cas est déjà la version la plus récente (2:7.4+76).<br/>php-cas est déjà la version la plus récente (2:7.4+76).<br/>php-gd est déjà la version la plus récente (2:7.4+76).<br/>php-imap est déjà la version la plus récente (2:7.4+76).<br/>php-inap est déjà la version la plus récente (2:7.4+76).<br/>php-ldap est déjà la version la plus récente (2:7.4+76).<br/>php-inap est déjà la version la plus récente (2:7.4+76).<br/>php-ldap est déjà la version la plus récente (2:7.4+76).<br/>php-mbstring est déjà la version la plus récente (2:7.4+76).<br/>php-xml est déjà la version la plus récente (2:7.4+76).<br/>php-xml est déjà la version la plus récente (2:7.4+76).<br/>php-xml est déjà la version la plus récente (2:7.4+76).<br/>php-xml est déjà la version la plus récente (2:7.4+76).<br/>php-xml est déjà la version la plus récente (2:7.4+76).<br/>php-xml est déjà la version la plus récente (2:7.4+76).<br/>php-xml est déjà la version la plus récente (2:7.4+76).<br/>php-X-xml est déjà la version la plus récente (7.4.33-1+deb1lu1).<br/>php7.4-xml est déjà la version la plus récente (7.4.33-1+deb1lu1).<br/>0 mis à jour, 0 nouvellement installés, 0 à enlever et 0 non mis à jour.<br/>reatédébian.leo:/bome/leolchalet#</pre>                                                                                                    | mlrpc↑<br>-zip |

## **Recharger les services**

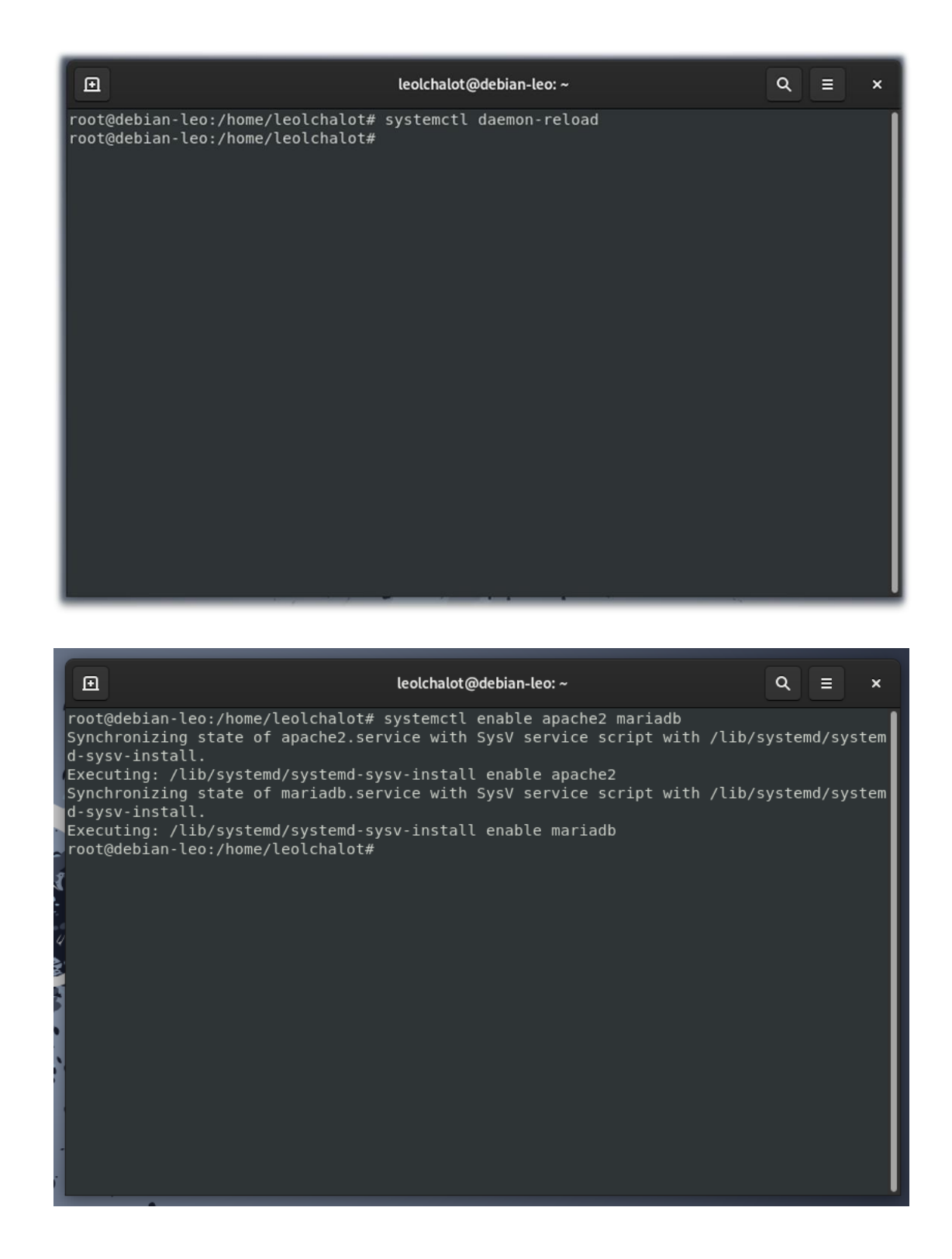

8

# Installation de GLPI v10.0.0 via wget

| •                                                                                                    | leolchalot@debian-leo: ~                                                                                                    | Q                                                                                                    |
|----------------------------------------------------------------------------------------------------|----------------------------------------------------------------------------------------------------|----------------------------------------------------------------------------------------------------|
| <pre>root@debian-leo:/tmp# cd /tmp/<br/>root@debian-leo:/tmp# wget https:/<br/>/glpi-10.0.0.tgz<br/>2023-02-06 11:00:53 https://g<br/>lpi-10.0.0.tgz<br/>Résolution de github.com (github.co<br/>requête HTTP transmise, en attente<br/>Emplacement : https://objects.gith<br/>be/39182755/135e76df-13be-428b-b1c<br/>Credential=AKIAIWNJYAX4CSVEH53A%2F<br/>230206T1001022&amp;X-Amz-Expires=300&amp;<br/>f2d578831d2d2f361c375e07f&amp;X-Amz-5i<br/>response-content-disposition=attac<br/>-type=application%2Foctet-stream<br/>[2023-02-06 11:00:58 https://<br/>-asset-2e65be/39182755/135e76df-13<br/>A256&amp;X-Amz-Credential=AKIAIWNJYAX4<br/>Amz-Date=20230206T100102Z&amp;X-Amz-Ex<br/>b36c8ccee78f2d578831d2d2f361c375e0<br/>d=39182755&amp;response-content-dispos<br/>nse-content-type=application%2Foct<br/>Résolution de objects.githubusercot<br/>.133, 185.199.108.133, 185.199.111<br/>Connexion à objects.githubusercot<br/>si; ata.connecté.<br/>requête HTTP transmise, en attente<br/>Taille : 88789620 (85M) [applicati<br/>Sauvegarde en : « glpi-10.0.0.tgz</pre> | <pre>//github.com/glpi-project/glpi/releases/do<br/>ithub.com/glpi-project/glpi/releases/do<br/>com) 140.82.121.4<br/>))]140.82.121.4]:443 connecté.<br/>e de la réponse 302 Found<br/>ubusercontent.com/github-production-relo<br/>l4-16e718d81365?X-Amz-Algorithm=AWS4-HMAG<br/>20230206%2Fus-east-1%2F3%2Faws4_reques<br/>(-Amz-Signature=e2b9fc12897ac2b09093e9610<br/>gnedHeaders=host&amp;actor_id=0&amp;key_id=0&amp;re<br/>hment%3B%20filename%3Dglpi-10.0.0.tgz&amp;rd<br/>suivant]<br/>bjects.githubusercontent.com/github-prod<br/>be-428b-b1d4-16e718d81365?X-Amz-Algorit1<br/>CSVEH53A%2F20230206%2Fus-east-1%2F33%2F4<br/>pires=300&amp;X-Amz-Signature=e2b9fc12897ac2<br/>7f6X-Amz-SignedHeaders=host&amp;actor_id=0&amp;<br/>ition=attachment%3B%20filename%3Dglpi-10<br/>et-stream<br/>ontent.com (objects.githubusercontent.com)<br/>et de la réponse 200 0K<br/>con/octet-stream]</pre> | download/10.0.0<br>wnload/10.0.0/g<br>wnload/10.0.0/g<br>c-SHA256&X-Amz-<br>t&X-Amz-Date=20<br>e56bb36c8ccee78<br>po_id=39182755&<br>esponse-content<br>duction-release<br>hm=AWS4-HMAC-SH<br>aws4_request&X-<br>2b09d93e961e56b<br>key_id=0&repo_i<br>0.0.1gz&respo<br>m) 185.199.109.13 |
| glpi-10.0.0.tgz 100%[==<br>s ds 29s<br>2023-02-06 11:01:28 (2,91 MB/s) —<br>root@debian-leo:/tmp#                                                                                                    | « glpi-10.0.0.tgz » sauvegardé [88789620                                                                                                    | 84,68M 2,97MB/<br>9/88789620]                                                                                                    |

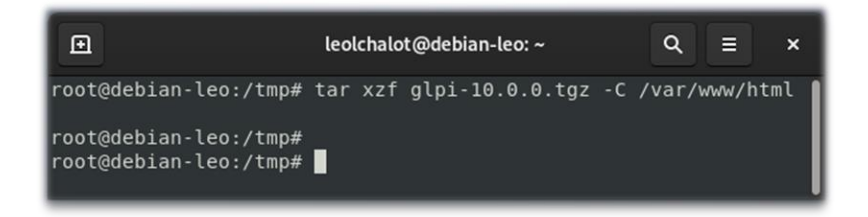

# Donner les permissions sur le dossier glpi

| E                                                                                                    | leolchalot@debian-leo: ~                                                                                                    | Q = x |
|----------------------------------------------------------------------------------------------------|----------------------------------------------------------------------------------------------------|-------|
| root@debian-leo:/var/www/html#<br>root@debian-leo:/var/www/html#<br>root@debian-leo:/var/www/html#<br>total 24<br>drwxr-xr-x 3 root root<br>drwxr-xr-x 3 root root<br>drwxrwxr-x 22 www-data www-data<br>-rw-rr- 1 root root<br>root@debian-leo:/var/www/html# | chown -R www-data:www-data glpi<br>chmod -R 775 glpi<br>ls -la<br>4096 6 févr. 11:04 .<br>4096 6 févr. 10:22<br>4096 20 avril 2022 glpi<br>10701 6 févr. 10:23 index.html |       |

#### **MySQL**

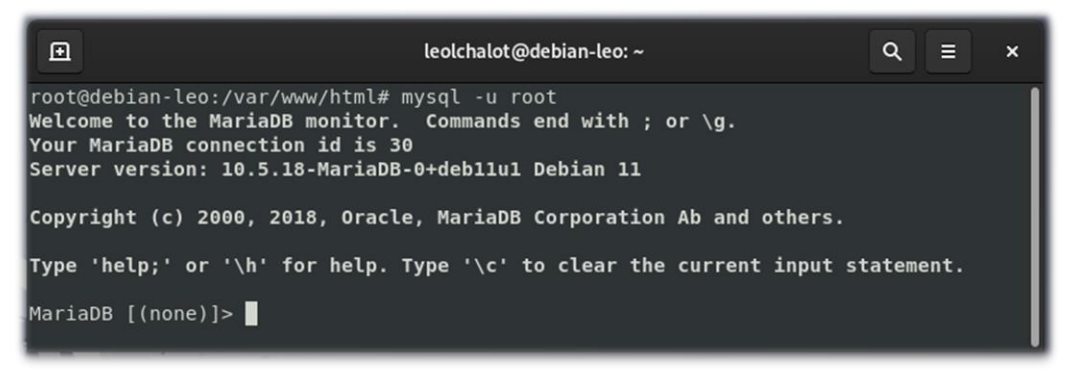

#### Création BDD et attribution des privilèges user

|                                                                | leolchalot@debian-leo: ~                              | Q ≡ ×           |
|----------------------------------------------------------------|-------------------------------------------------------|-----------------|
| MariaDB [(none)]> CREATE DATA<br>Query OK, 1 row affected (0,0 | BASE glpi;<br><b>01 sec)</b>                          |                 |
| MariaDB [(none)]> CREATE user<br>Query OK, 0 rows affected (0, | leolchalot@localhost identified H<br>005 sec)         | by ' <b></b> '; |
| MariaDB [(none)]> grant all p<br>Query OK, 0 rows affected (0, | rivileges on glpi.* to leolchalot(<br><b>009 sec)</b> | @localhost;     |
| MariaDB [(none)]> flush privi<br>Query OK, O rows affected (O, | leges;<br>001 sec)                                    |                 |
| MariaDB [(none)]>                                              |                                                       |                 |

# Mise en place de Glpi v10.0.0

#### Finalisation de l'installation

| Setup GLPI                 | × +                       |                           |     | ×   |
|----------------------------|---------------------------|---------------------------|-----|-----|
| $\leftarrow \rightarrow G$ | 🗘 🗅 127.0.0.1/glpi/instal | l/install.php             | 目 ☆ | ⊠ ≡ |
|                            | <i>c</i>                  |                           |     |     |
|                            | <b>Q</b> lpi              | GLPI SETUP                |     |     |
|                            |                           | Sélectionnez votre langue |     |     |
|                            | Français                  |                           | •   |     |
|                            | ок>                       |                           |     |     |
|                            |                           |                           |     |     |

| Set                      | tup GLPI | × +                                                                                                    |     |   | × |
|--------------------------|----------|----------------------------------------------------------------------------------------------------|-----|---|---|
| $\leftarrow \rightarrow$ | C        | O D 127.0.0.1/glpi/install/install.php                                                                                                    | ▣ ☆ | ◙ | ≡ |
|                          |          | C                                                                                                    |     |   |   |
|                          |          |                                                                                                    |     |   |   |
|                          |          | Licence                                                                                                    |     |   | ł |
|                          |          | GNU GENERAL PUBLIC LICENSE<br>Version 2, June 1991                                                                                                    |     |   |   |
|                          |          | Copyright (C) 1989, 1991 Free Software Foundation, Inc.,<br>51 Franklin Street, Fifth Floor, Boston, MA 02110-1301 USA<br>Everyone is permitted to copy and distribute verbatim copies<br>of this license document, but changing it is not allowed. |     |   |   |
|                          |          | Preamble                                                                                                    |     |   |   |
|                          |          | The licenses for most software are designed to take away your freedom to share and change it. By contrast, the GNU General Public                                                                                                    |     |   |   |
|                          |          | C <sup>*</sup> Des traductions non officielles sont également disponibles                                                                                                    |     |   |   |
|                          |          | O J'ai lu et ACCEPTE les termes de la licence énoncés ci-dessus.                                                                                                    |     |   |   |
|                          |          | J'ai lu et N'ACCEPTE PAS les termes de la licence énoncés ci-dessus                                                                                                    |     |   |   |
|                          |          | Continuer >                                                                                                    |     |   |   |
|                          |          |                                                                                                    |     |   |   |
|                          |          |                                                                                                    |     |   |   |
|                          |          |                                                                                                    |     |   |   |

| GLPI SETUP                                                                                                    |            |
|----------------------------------------------------------------------------------------------------|------------|
| Étape 0                                                                                                    |            |
| Vérification de la compatibilité de votre environnement avec l'exécutio                                                            | on de GLPI |
| TESTS EFFECTUÉS                                                                                                    | RÉSULTATS  |
| Requis Parser PHP                                                                                                    | ~          |
| Requis Configuration des sessions                                                                                                  | ~          |
| Requis Mémoire allouée                                                                                                    | ~          |
| Requis mysqli extension                                                                                                    | ~          |
| Requis Extensions du noyau de PHP                                                                                                  | ~          |
| Requis curl extension<br>Requis pour l'accès à distance aux ressources (requêtes des agents d'inventaire, Marketplace, flux RSS, . | ✓<br>).    |
| Requis gd extension<br>Requis pour le traitement des images.                                                                       | ~          |
| Requis intl extension<br>Requis pour l'internationalisation.                                                                       | ~          |
| Requis libxml extension<br>Requis pour la gestion XML.                                                                             | ~          |
| Requis zlib extension                                                                                                    |            |
|                                                                                                    |            |
| GLPI SETUP                                                                                                    |            |
| ✓ ■ Étape 1                                                                                                    |            |
| Configuration de la connexion à la base de données                                                                                 |            |
| erveur SQL (MariaDB ou MySQL)                                                                                                    |            |
| localhost                                                                                                    |            |
| ilisateur SQL                                                                                                    |            |
| leolchalot                                                                                                    |            |
| nt de passe SQI                                                                                                    |            |

Continuer >

| Étane 2                                                                        |
|--------------------------------------------------------------------------------|
| Test de connexion à la base de données                                         |
| Connevien à la base de données réussie                                         |
|                                                                                |
| Veuillez sélectionner une base de données :                                    |
| Créer une nouvelle base ou utiliser une base existante :                       |
|                                                                                |
|                                                                                |
| 📀 gipi                                                                         |
| Continuer                                                                      |
|                                                                                |
|                                                                                |
|                                                                                |
|                                                                                |
| Étape 3                                                                        |
| Initialisation de la base de données.                                          |
|                                                                                |
|                                                                                |
|                                                                                |
|                                                                                |
| Étape 6                                                                        |
| L'installation est terminée                                                    |
| pour le compte administrateur                                                  |
| pour le compte technicien     pour le compte normal                            |
| pour le compte postonly                                                        |
| Vous pouvez supprimer ou modifier ces comptes ainsi que les données initiales. |
| Utiliser GLPI                                                                  |
|                                                                                |

#### Connexion

| GLPI                                                  |  |
|-------------------------------------------------------|--|
| Connexion à votre compte                              |  |
| Identifiant                                           |  |
| glpi                                                  |  |
| Mot de passe                                          |  |
| ••••                                                  |  |
| Source de connexion                                   |  |
| Base interne GLPI v                                   |  |
| 🕑 Se souvenir de moi                                  |  |
| Se connecter                                          |  |
| GLPI Copyright (C) 2015-2022 Teclib' and contributors |  |

Mise à jour des mots de passe (azerty)

Suppression du fichier install.php

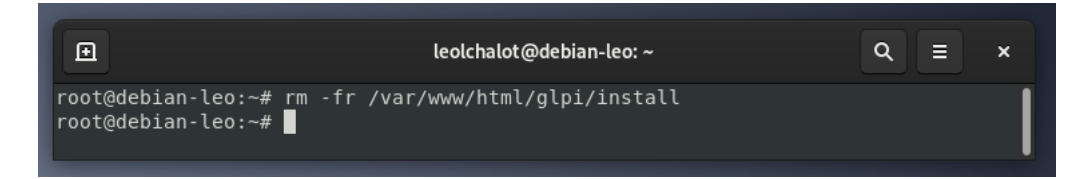

# Collecter, suivre, et orienter les demandes sur GLPI

#### Création d'un ticket d'incident

| Accueil                         |                                                                                   | Self-Service<br>Entité racine (Arborescence) |
|---------------------------------|-----------------------------------------------------------------------------------|----------------------------------------------|
| Description de la demande ou de | l'incident                                                                        |                                              |
| Туре                            | Incident                                                                          |                                              |
| Catégorie                       | v i                                                                               |                                              |
| Urgence                         | Moyenne *                                                                         |                                              |
| Éléments associés               | +                                                                                 |                                              |
| Observateurs                    |                                                                                   |                                              |
| Titre                           | Machine Non fonctionnelle                                                         |                                              |
| Description *                   | Bonjour,                                                                          |                                              |
|                                 | Ma machine ne fonctionne plus du tout. Le bouton de<br>démarrage ne s'allume pas. |                                              |
|                                 |                                                                                   |                                              |
|                                 |                                                                                   |                                              |
|                                 | Fichier(s) (2 Mio maximum) i<br>Glissez et déposez votre fichier ici. ou          |                                              |
|                                 | Sélect. fichiers Aucun fichier choisi                                             |                                              |

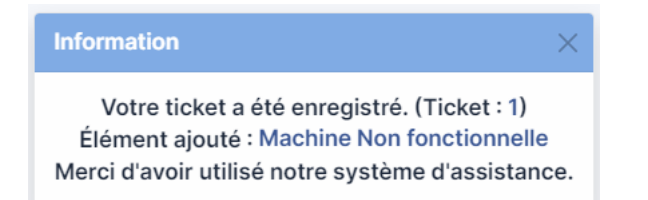

#### Attribution et résolution de l'incident

| Accueil /      Assistance     /      Tickets                                                         | + Ajouter | Q Rechercher ] ☆ Lis<br>endant votre validation | tes                          | 🔲 Kanban glo | bal             | Rec                  | hercher | ۹                   | Super-Ac<br>Entité racio | dmin<br>ne (Arborescence) | GL  |
|----------------------------------------------------------------------------------------------------|-----------|-------------------------------------------------|------------------------------|--------------|-----------------|----------------------|---------|---------------------|--------------------------|---------------------------|-----|
| 1 O<br>Ticket I Tickets entran                                                                       | O Tick    | C .                                             | <b>O</b><br>Tickets assignés | Tickets plan | <b>ti</b> és    | 0<br>Tickets résolus | V       | 0<br>Tickets fermés |                          | 3                         | ď   |
| Caractérístiques - Statut v est v Non résolu v<br>⊡ règle orègle globale (+) groupe ≅ Rechercher ☆ ⊙ |           |                                                 |                              |              |                 |                      |         |                     |                          |                           |     |
| C Actions                                                                                            | 🛑 ೧ ಸಿ    | ک ب                                             |                              |              |                 |                      |         |                     |                          |                           |     |
| ID TITRE                                                                                             |           | DERNIÈRE MODIFICATIO                            | N T DATE D                   | OUVERTURE    | PRIORITÉ        | DEMANDEUR - DE       | MANDEUR | ATTRIBUÉ À          | - TECHNICIEN             | CATÉGORIE                 | TTR |
| 20 V lignes / page                                                                                   |           | 2020 02 00 1210                                 | 2023 0                       | De           | 1 à 1 sur 1 lig | gnes                 |         |                     |                          |                           |     |

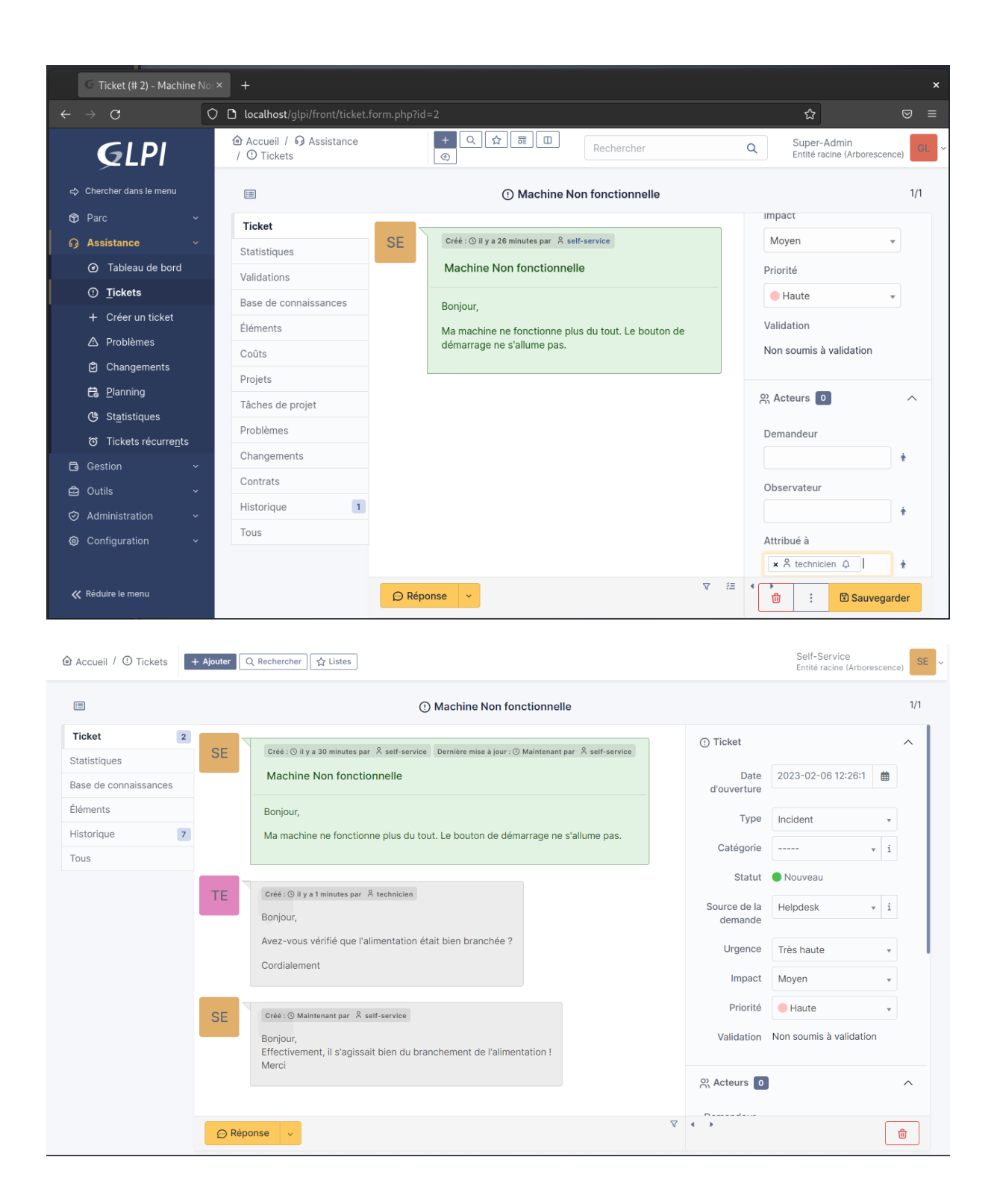